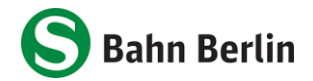

(i)

## Deutschlandsemesterticket auf dem Smartphone - So geht's

- 1. Download der S-Bahn-Berlin-App oder falls schon geschehen, auf die neuste Version aktualisieren (Android: 4.2.3, iOS: 4.1.6)
- 2. Im Seitenmenü klicken Sie auf "Mein Abo".

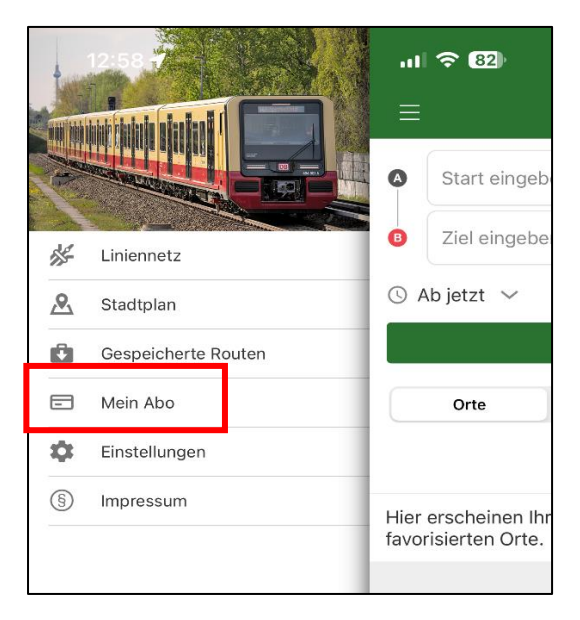

3. Klicken Sie auf "Anmelden/Registrieren" und wählen Sie anschließend Ihre Hochschule aus.

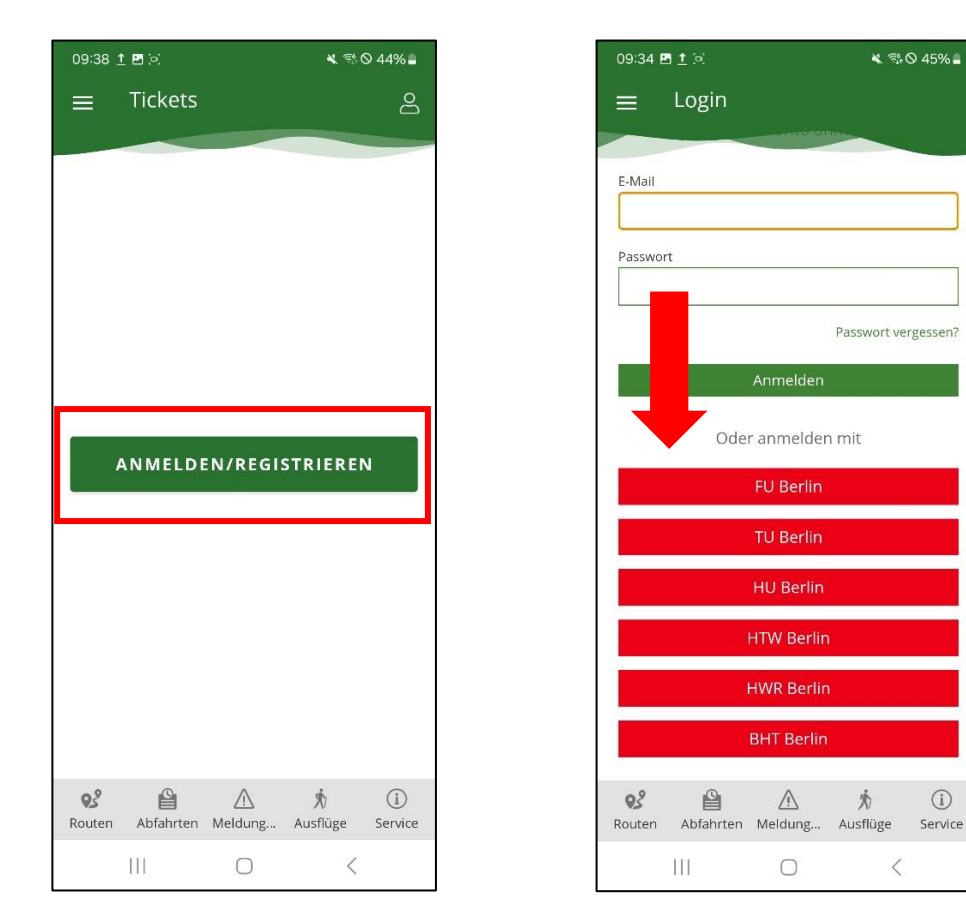

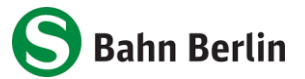

- 4. Es erscheint die Login-Maske Ihrer Hochschule. Geben Sie dort die Anmeldedaten Ihres persönlichen Hochschulkontos ein.
- 5. Sie gelangen anschließen in den Bereich "Mein Abo" und Ihr Ticket wird dort angezeigt. Hinweis: Es kann bis zu 72 Stunden dauern, bis das Ticket angezeigt wird.

Die erste Auslieferung des Tickets in die App erfolgt spätestens zum jeweiligen Semesterbeginn. Das Ticket wird monatlich aktualisiert (Anzeige nur für den laufenden Monat). Damit die Fahrtberechtigung ausgeliefert werden kann, muss das Handy eingeschaltet und mit dem Internet verbunden sein. Sofern zum Zeitpunkt der Aktualisierung der Fahrtberechtigung das Handy nicht erreichbar ist, erfolgt die Aktualisierung, nachdem das Handy wieder eingeschaltet und mit dem Internet verbunden ist.

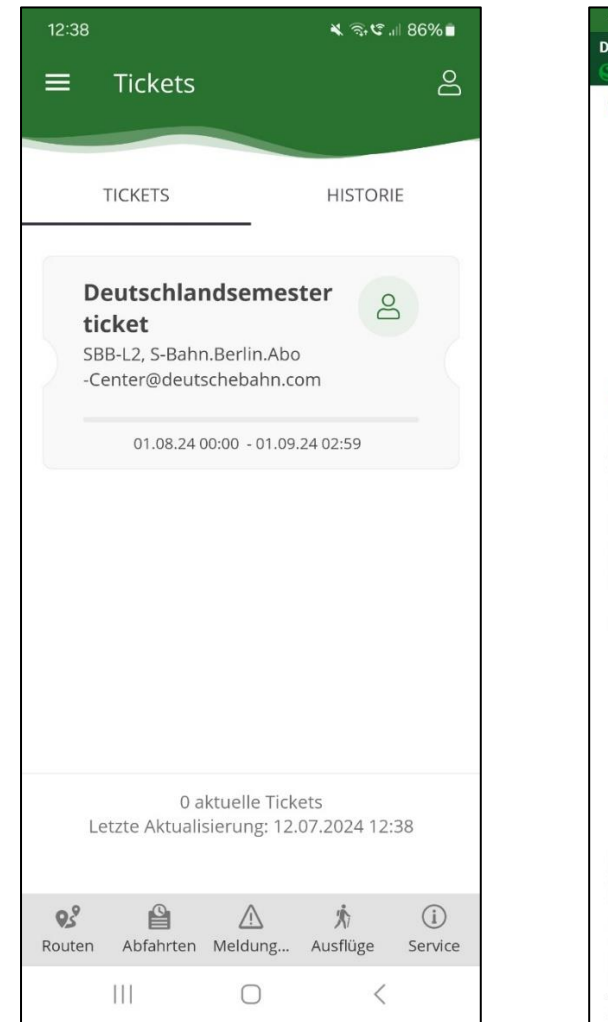

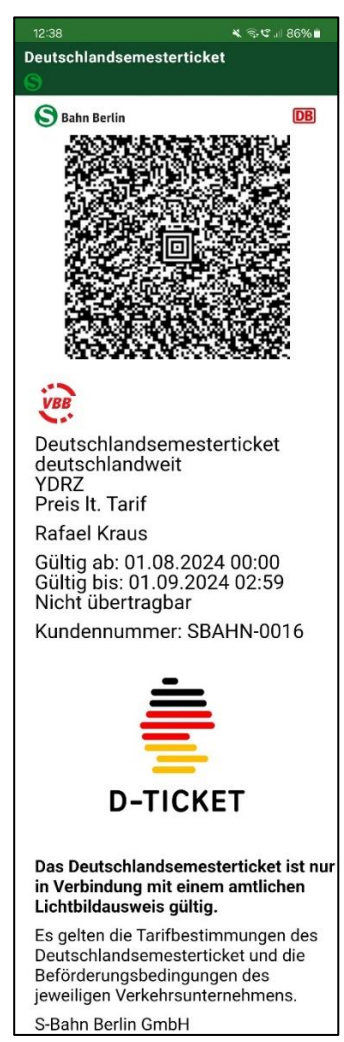